# HowTo set up a MOBOTIX NAS -MxManagementCenter System

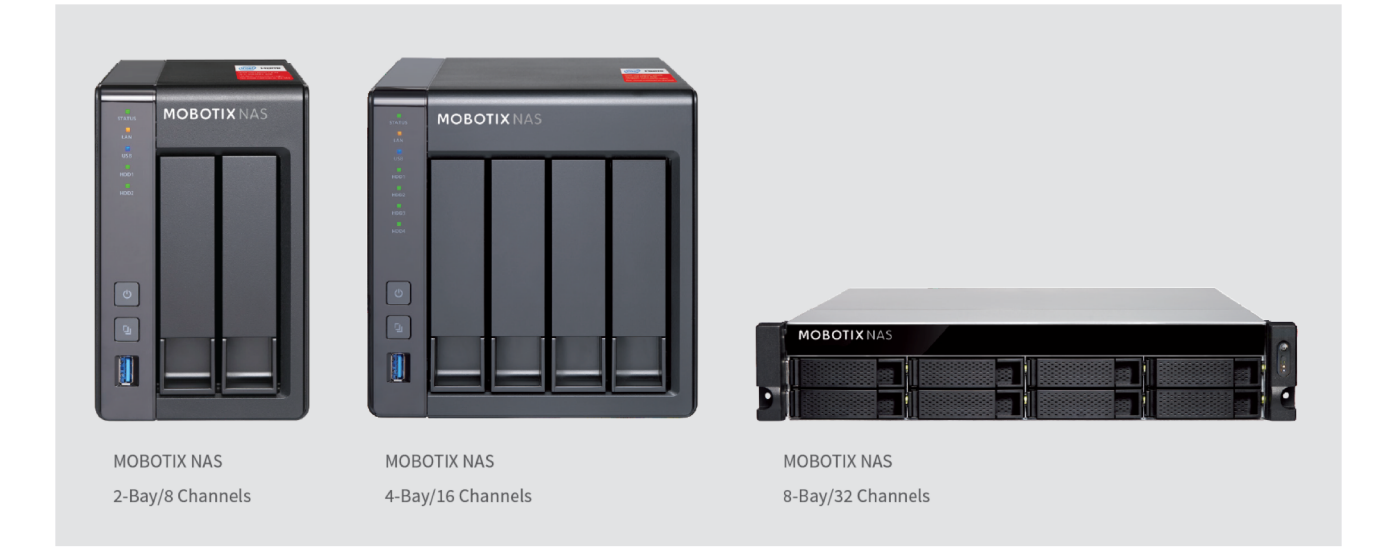

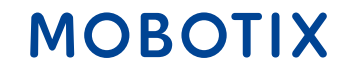

Beyond Human Vision

### **General Information**

IMPORTANT: This document describe the setup behavior of the follow MOBOTIX NAS Model's: NAS 251 NAS 451 NAS 873u

**IMPORTANT**: We recommend to update all involved products to the latest software version. Please download the software for MxMC, MOBOTIX NAS and MOBOTIX MOVE cameras from our official homepage: https://www.mobotix.com/en/support/download-center/software-downloads

**Video Tutorial**: Further information's are available under the follow link: https://www.mobotix.com/en/support/download-center/documentation/video-tutorials

**HDD reference list**: available under the follow link: https://www.mobotix.com/en/support/download-center/documentation/white-lists

## MOBOTIX

2

Beyond Human Vision

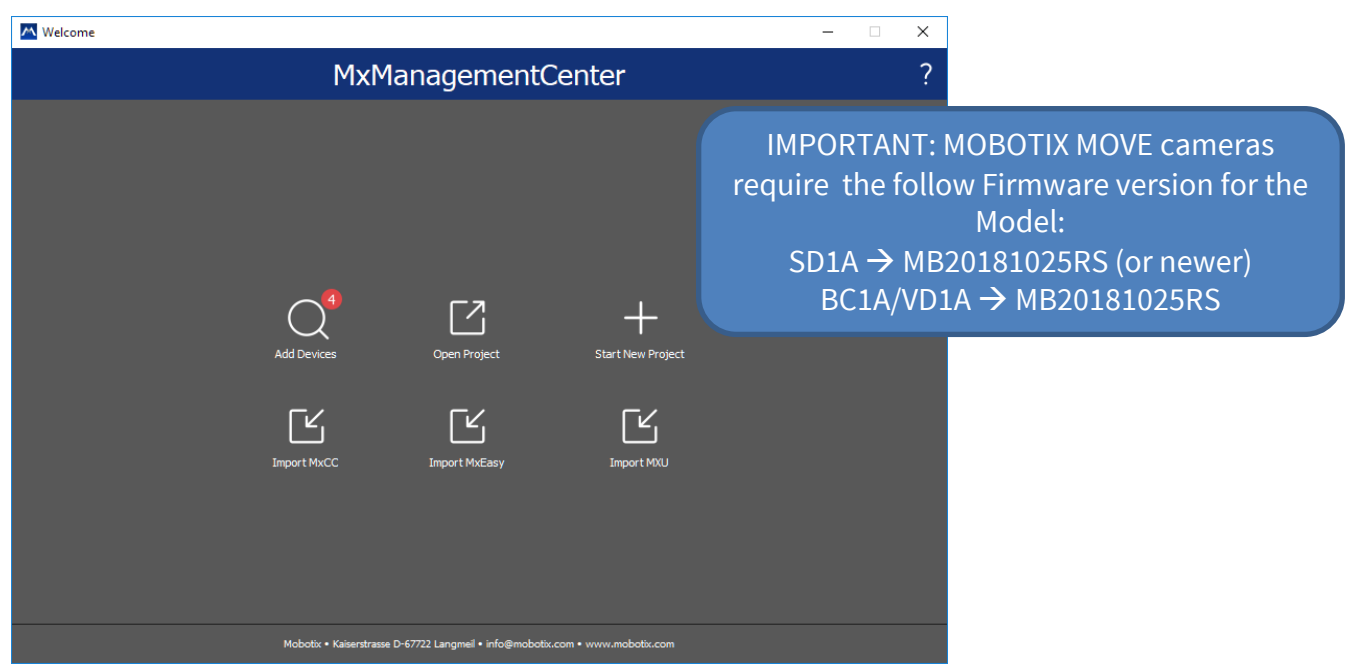

Start the 'Welcome Wizard' by the menu entry 'File -> Welcome...'.

Wait for the camera list to be filled and and select the desired ONVIF S compliant cameras to add to MxMC.

The account data of an ONVIF admin user is required (for MxMOVE cameras, the GUI admin is the ONVIF admin, for other models (e.g. Axis), there are separate roles for GUI admin and ONVIF administrator).

**Note:** ONVIF discovery can last up to 10 minutes. As an alternative, the welcome wizard supports as well manually adding the cameras to the camera list by clicking the "+" button in the toolbar.

#### Beyond Human Vision

## Step 2 – Define Recording Paths in the MxManagementCenter

|                                                                                                    | M×Ma                                                                                                    | anagementCenter [Beta]                                                                                                    |                                                                                                    |
|----------------------------------------------------------------------------------------------------|----------------------------------------------------------------------------------------------------|----------------------------------------------------------------------------------------------------|----------------------------------------------------------------------------------------------------|
| <mark>8</mark> 🗘 🗹                                                                                                    | Configurati                                                                                                    | on - MOBOTIX MOVE                                                                                                    |                                                                                                    |
|                                                                                                    |                                                                                                    | M Preferences                                                                                                    |                                                                                                    |
| Cameras<br>Search<br>Cameras<br>MOBOTIX MOVE<br>MOBOTIX MOVE<br>MOBOTIX MOVE<br>MOBOTIX MOVE<br>MOBOTIX MOVE<br>MOBOTIX MOVE<br>MOBOTIX MOVE<br>MOBOTIX MOVE<br>mx10-8-16-87<br>(mx10-8-16-87)<br>(mx10-8-28-30)<br>(mx10-8-28-197) | General         Network         Software Update         Notifications         Monitoring         Audio         Data Volume         Caches         Snapshots         Live Recorder         Remote Control         Joystick PTZ         MxMessageSystem         File Server (IP)         User Name         Password | MOBOTIX NAS                                                                                                    | <ol> <li>Type: MOBOTIX NAS (ONVIF)</li> <li>IP of the MOBOTIX NAS</li> <li>Username and Password</li> <li>Press the button "Test"</li> <li>Press the button "Apply"</li> </ol> |
| Camera Groups                                                                                                    |                                                                                                    | Access data for the net server.                                                                                                    |                                                                                                    |
| <ul> <li>All cameras</li> <li>Advacned Config</li> </ul>                                                                                                    |                                                                                                    |                                                                                                    |                                                                                                    |
| ▶ ⊞ Move                                                                                                    |                                                                                                    |                                                                                                    |                                                                                                    |
| ▼                                                                                                    | http://10.0.0.254:808<br>Test Server Setting                                                                                                    | 6. Follow the link to configure 1. Sector 1. Sector 1. S | ure the MOBOTIX NAS                                                                                                    |
| G MOBOTIX MOV                                                                                                    | Restore Defaults Apply                                                                                                    | Cancel OK                                                                                                    |                                                                                                    |

## MOBOTIX

Beyond Human Vision

## Step 3 – Define Recording Spaces in QVR Pro on the MOBOTIX NAS

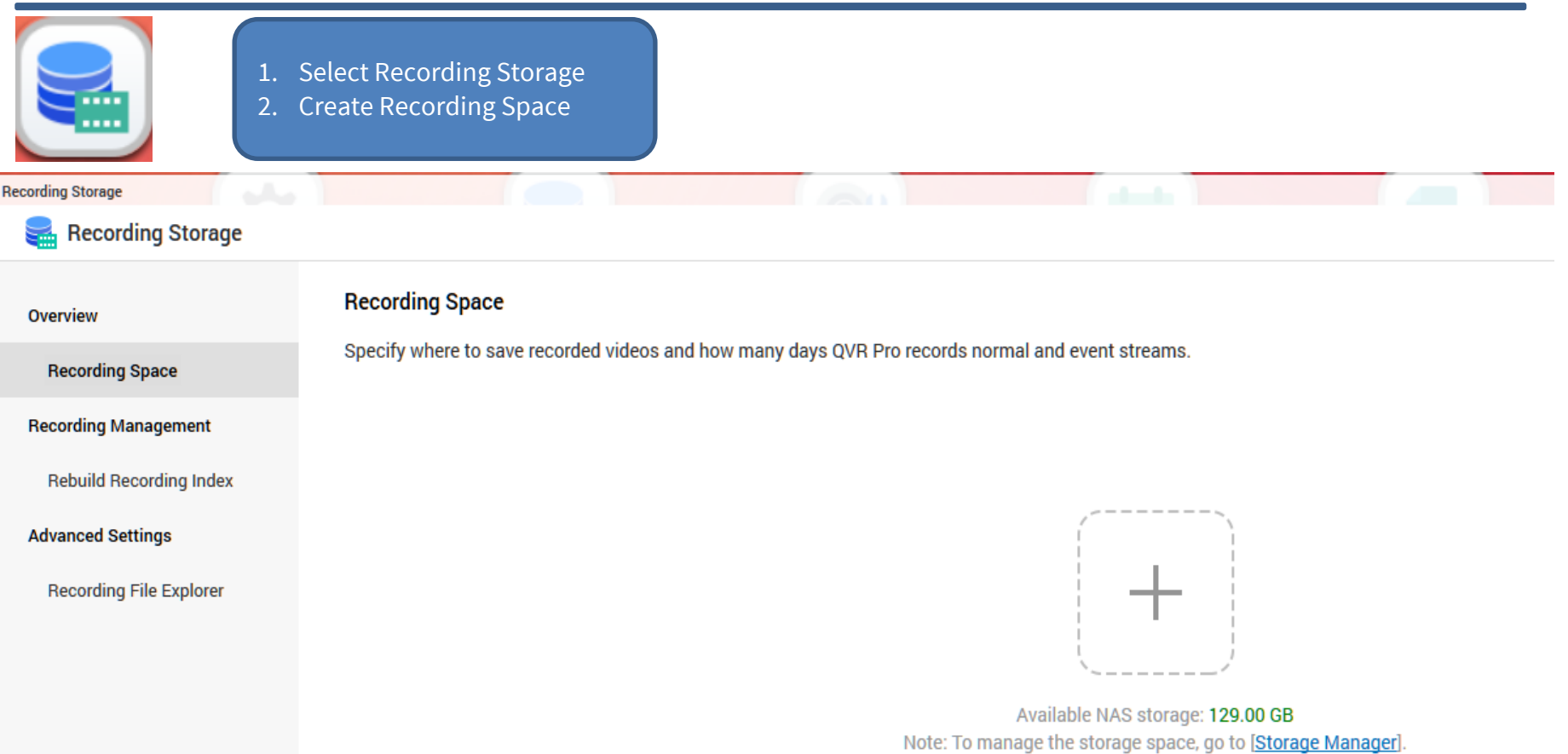

Set the maximum possible size for all recording spaces and leave the overwrite threshold at its default value (95%).

**NOTE:** Wait until the recording space is fully allocated, do **NOT reboot the MOBOTIX NAS** or add cameras before this task is finished!

#### Beyond Human Vision

## MOBOTIX

5

## Step 4 - Add Camera

After the recording spaces have been allocated completely, **open** the **Camera Settings** in QVR Pro.

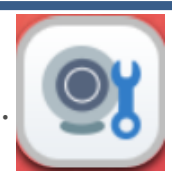

Wait until the search process has found all relevant cameras on the local network. Select the camera you want to "integrate" into QVR pro and continue to the next step.

| Camera Selection<br>The following table lists the cam<br>the filter feature to only display o | eras found in this NAS network. Select the camera(s) and c<br>ameras of a specific brand and model. If the camera you w | lick Next, or use the advanced search fea | ature to find cameras on other networks. You can a manually add the camera. | ilso us |
|-----------------------------------------------------------------------------------------------|----------------------------------------------------------------------------------------------------|-------------------------------------------|-----------------------------------------------------------------------------|---------|
| Cameras                                                                                       |                                                                                                    |                                           | Q                                                                           | , V     |
| Brand                                                                                         | Model                                                                                                    | IP Address                                | MAC Address                                                                 |         |
| ONVIF                                                                                         | ONVIF ProfileS Cameras                                                                                                  | 10.192.0.173                              | 00:03:c5:c0:00:ad                                                           |         |
| ONVIF                                                                                         | ONVIF ProfileS Cameras                                                                                                  | 10.24.0.22                                | 00:03:c5:18:00:16                                                           |         |
| ONVIF                                                                                         | ONVIF ProfileS Cameras                                                                                                  | 10.22.176.26                              | 00:03:c5:16:b0:1a                                                           |         |
| ONVIF                                                                                         | ONVIF ProfileS Cameras                                                                                                  | 10.22.10.71                               | 00:03:c5:16:0a:47                                                           |         |
| ONVIF                                                                                         | ONVIF Cameras (Fixed Settings)                                                                                          | 10.1.1.91                                 | 24:5E:BE:21:83:50                                                           |         |
| ONVIF                                                                                         | ONVIF ProfileS Cameras                                                                                                  | 10.22.5.108                               | 00:03:c5:16:05:6c                                                           |         |
| ONVIF                                                                                         | ONVIF ProfileS Cameras                                                                                                  | 10.22.10.149                              | 00:03:c5:16:0a:95                                                           |         |
| Cameras selected: 2, Cameras                                                                  | hat can be selected: 14 🧻                                                                                               |                                           |                                                                             |         |
| Scanning                                                                                      | 100%                                                                                                    |                                           | Refresh                                                                     |         |
| Cancel                                                                                        | MAC                                                                                                    | Address assignment:                       | Step 1/4                                                                    | lext    |

## Step 5 – Add Camera

On the next screen check, that MOBOTIX NAS detected the right camera brand, model as well as connection data. Proceed by completing missing camera data, such as:

Name -> Can be specified to the user's discretion, the name is used within QVR Pro only.

Account / Password -> (Must correspond to an ONVIF admin user for ONVIF S cameras).

| Add Camera<br>Edit Camera Selection<br>The following table lists the cameras selected in Step 1. From h<br>batch editing tasks such as deleting, logging in, and testing. | ere, you can edit the camera connection                                                                                                    | information or manually add | other cameras. You can | 2.<br>3.<br>also: | Choose as model <b>ONVIF</b><br><b>ProfileS Cameras</b><br>Type in <b>Account</b> and<br><b>Password</b><br>Press for each camera the<br>button "Test" |
|----------------------------------------------------------------------------------------------------|----------------------------------------------------------------------------------------------------|-----------------------------|------------------------|-------------------|----------------------------------------------------------------------------------------------------|
| Selected Cameras Batch Login Delete                                                                                                    | Test                                                                                                    |                             |                        | Add               | Manually                                                                                                    |
| Preview Name Brand I                                                                                                    | Model IP Address                                                                                                    | Port RTSP Port              | Account Pa             | assword 💿 🛛 A     | ction                                                                                                    |
| SD1A-340-IR ONVIF 🔻                                                                                                    | ONVIF Pr( 	 10.192.5.12                                                                                                    | 80 554                      | admin                  |                   | Test                                                                                                    |
| BC1A-4-IR ONVIF *                                                                                                    | ONVIF ProfileS Cameras QNAP QUSBCam2 (ch1)                                                                                                    | 80 554                      | admin                  | ·····             | Î (Test)                                                                                                    |
| VD1A-4-IR ONVIF -                                                                                                    | QNAP QUSBCam2 (ch2)<br>QNAP QUSBCam2 (ch3)                                                                                                    | 80 554                      | admin                  | ·····             | Test                                                                                                    |
| □ ③ SD1A-330 ONVIF ▼                                                                                                    | QNAP QUSBCam2 (ch4)<br>QNAP VirtualCam                                                                                                    | 80 554                      | admin                  |                   | Î (Test)                                                                                                    |
| Cameras selected: 4 , Cameras that can be selected: 12                                                                                                    | QNAP VirtualCam (ch1)<br>QNAP VirtualCam (ch2)<br>QNAP VirtualCam (ch3)<br>QNAP VirtualCam (ch4)<br>ONVIF Cameras<br>ONVIF Cameras (Fixed Setti<br>BeWard ONVIF-compatible<br>Bosch ONVIF-compatible |                             | Step 2/                | 4 Back            | Next                                                                                                    |

Define: the camera Name

Go to the next step of the wizard and define the recording / **MxHiQuality** profile settings.

| Add Camera                            |                   |         |                    | $\times$ |
|---------------------------------------|-------------------|---------|--------------------|----------|
| Profile setting MxHiQuality           |                   |         |                    |          |
| Recording Settings                    | Recording Streams |         |                    |          |
| Enable Recording                      |                   |         |                    |          |
| Normal Recording                      | MxHiQuality       | All Day | • + 🗹 🟛            |          |
| Event Recording 🖄 🚺                   | MxHiQuality       |         |                    |          |
| Enable audio recording on this camera |                   |         |                    |          |
| Edge Recording Recovery 1             | Stream1           | All Day | • + 🗹 🗇            |          |
| 🗌 Enable Autosnap 🖄                   | MxHiQuality       | All Day | • + 🗹 🗊            |          |
|                                       |                   |         |                    |          |
|                                       |                   |         |                    |          |
|                                       |                   |         |                    |          |
|                                       |                   |         |                    |          |
|                                       |                   |         |                    |          |
| Cancel                                |                   |         | Step 3/4 Back Next |          |

Finish and close the wizard.

Check the Camera Settings window, whether all cameras have been added to the QVR pro software.

Wait some time (~1 min) for the MOBOTIX NAS to attach to the new cameras.

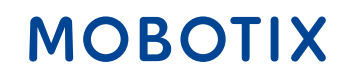

## Step 8 – MxMC setup - recording settings for each camera

Link the corresponding camera recording path in MxManagementCenter to the camera.

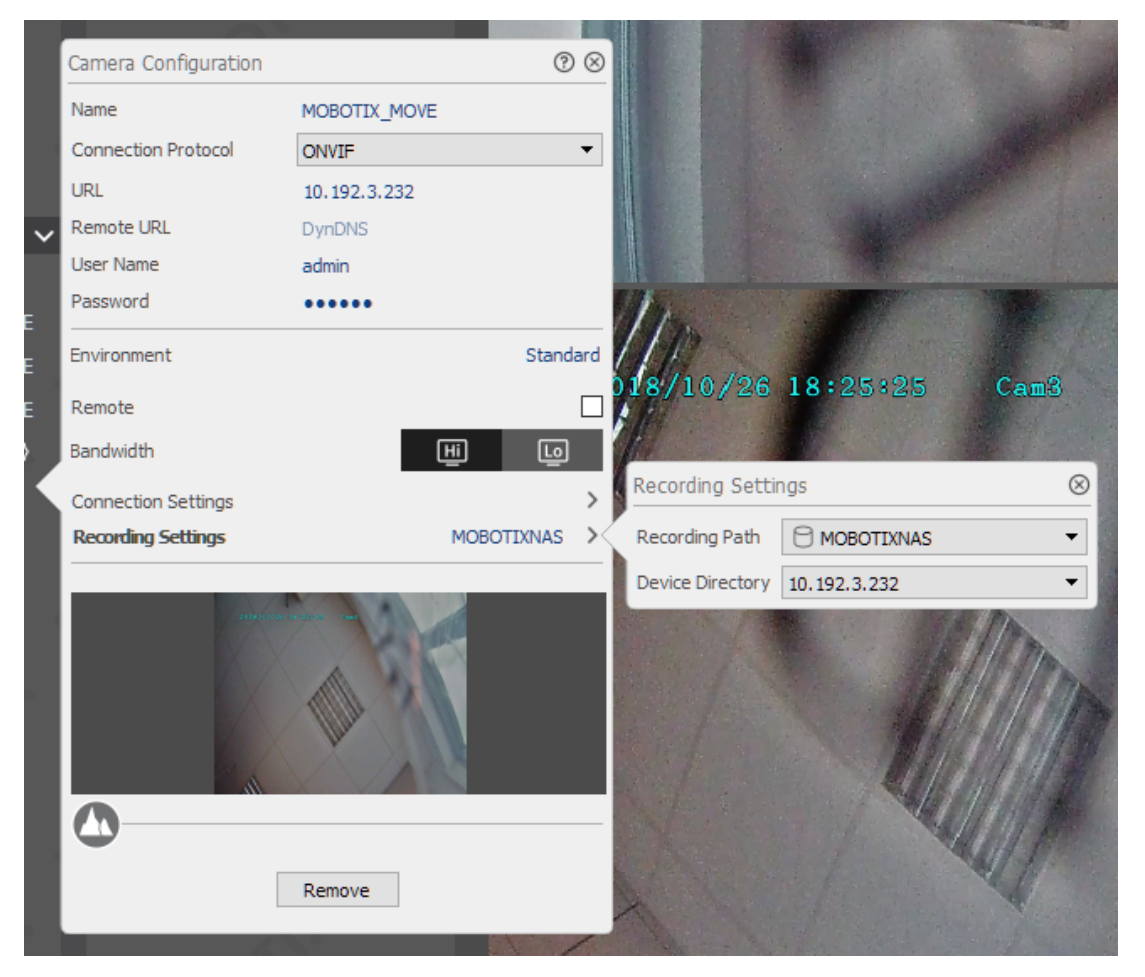

Now, the camera recordings can be played back via MxManagementCenter. BeyondHumanVision

# Beyond Human Vision

# MOBOTIX

MOBOTIX AG Kaiserstrasse 67722 Langmeil Germany

+49 6302 9816-0 info@mobotix.com www.mobotix.com

MOBOTIX, the MOBOTIX Logo, MxControlCenter, MxEasy, MxPEG, MxDisplay and MxActivitySensor are trademarks of MOBOTIX AG registered in the European Union, the U.S.A. and in other countries • Subject to change without notice • MOBOTIX do not assume any liability for technical or editorial errors or omissions contained herein • All rights reserved • © MOBOTIX AG